# Инструкция по работе с модулем «Фотогалерея 2.0»

1. Вид страницы новой фотогалереи сайта.

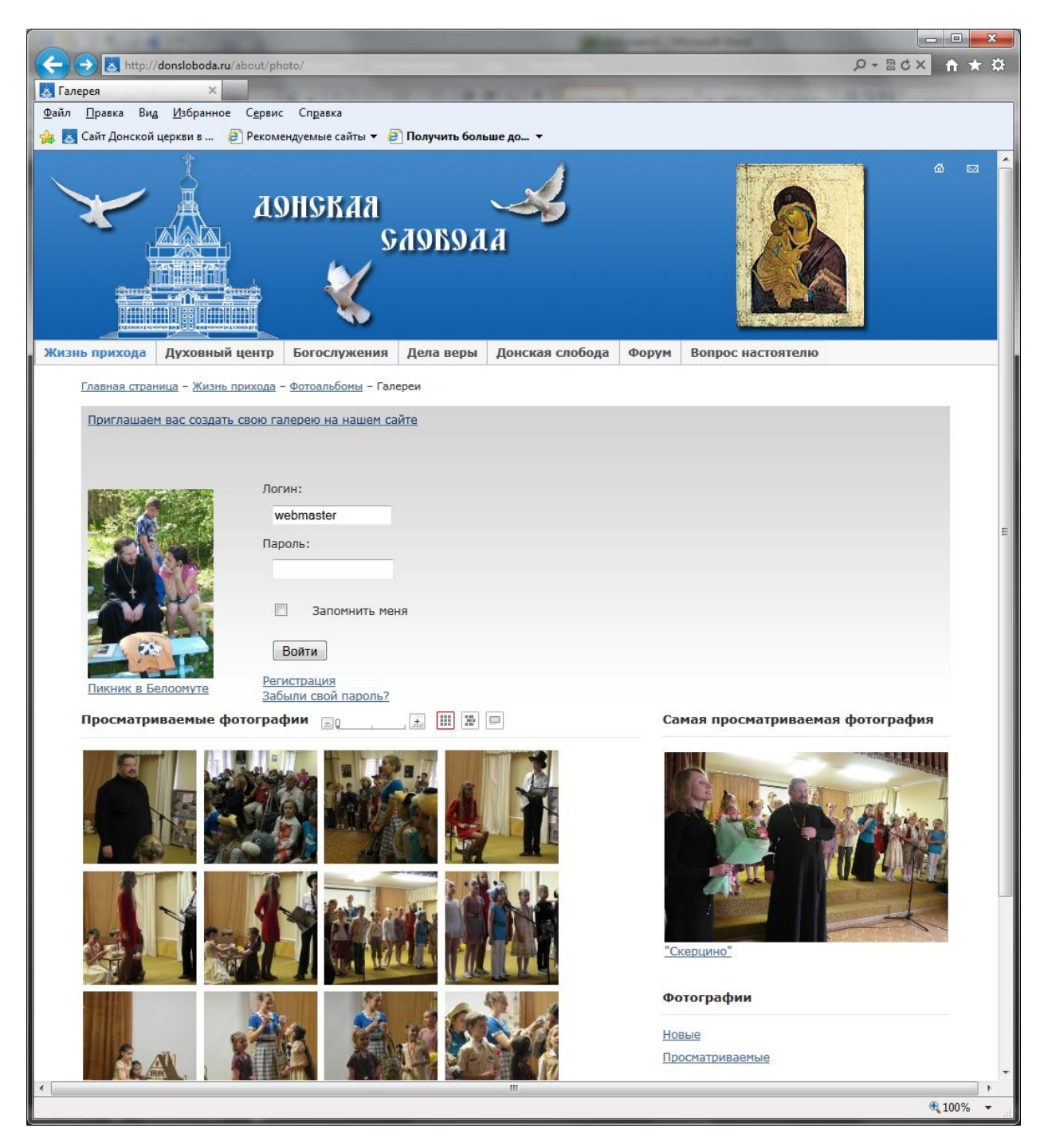

### 2. Регистрация участника фотогалереи.

Для того чтобы загружать свои фотографии на наш сайт, вы должны быть на нем зарегистрированы. Например, участники нашего форума уже имеют регистрацию и могут перейти к пункту 4 этой инструкции.

Для регистрации на сайте на странице фотогалереи нажмите на ссылку <u>«Регистрация»</u>

|     | CONTRACTOR OF                                |                                                                                                    |
|-----|----------------------------------------------|----------------------------------------------------------------------------------------------------|
| ÷)( | 🔿 溸 http://donsloboda.ru/ab                  | oout/photo/index.php?backurl=%2Fabout%2Fphoto%2Findex.php&register=yes&backurl=%2Fabout%2Fphoto%2Findex. 🔎 🛪 🗟 🗙                                                                                                    |
| Per | истрация 🛛 🖌 🗙                               | A TARREN AND A CONTRACTOR OF A CONTRACTOR OFTA CONTRACTOR OFTA CONTRACTOR OFTA CONTRACTOR OFTA CONTRACTOR OFTA CONTRACTOR OFTA CONTRACTOR OFTA CONTRACTOR OFTA CONTRACTOR OFTA CONTRACTOR OFTA CONTRACTOR OFTA CONTRACTOR OFTA CONTRACTOR OFTA CONTRACTOR OFTA CONTRACTOR OFTA CONTRACTOR OFTA CONTRACTOR OFTA CONTRACTOR OFTA |
| айл | <u>П</u> равка Ви <u>д</u> <u>И</u> збранное | Сервис Справка                                                                                                    |
| i à | Сайт Донской церкви в 🤌                      | Рекомендуемые сайты 🔻 🙋 Получить больше до 👻                                                                                                    |
|     | Приглашаем вас создать с                     | вою галерею на нашем сайте Логин: Пароль:                                                                                                    |
|     | Пикник в Белоомуте                           | Войти<br>Войти<br>Регистрация<br>Забыли свой пароль?                                                                                                    |
|     | <u>Фотоальбомы</u>                           |                                                                                                    |
|     | На указанный в форме e-m                     | ail придет запрос на подтверждение регистрации.                                                                                                    |
|     | Регистрация                                  |                                                                                                    |
|     | Имя:                                         |                                                                                                    |
|     | Фамилия:                                     |                                                                                                    |
|     | *Логин (мин. 3 символа):                     |                                                                                                    |
|     | *Пароль:                                     |                                                                                                    |
|     | *Подтверждение пароля:                       |                                                                                                    |
|     | *E-Mail:                                     |                                                                                                    |
|     | Защита от автоматическ                       | ой регистрации                                                                                                    |
|     | *Введите слово на картинк                    | е:<br>Регистрация                                                                                                    |
|     | Пароль должен быть не мен                    | нее 6 символов длиной.                                                                                                    |
|     | *Обязательные поля                           |                                                                                                    |
|     | Авторизация                                  |                                                                                                    |

Корректно заполняете все данные, руководствуясь следующими правилами:

 а. Обязательным условием регистрации является предоставление действующего адреса электронной почты. Администрация гарантирует конфиденциальность указанной информации.

6. Выбор Имени участника является вашим исключительным правом. Запрещено регистрировать нецензурные и неблагозвучные Имена, а также враждебные Православию выражения и понятия. Данным правилом следует руководствоваться и при выборе Личного изображения. Пользователи с Именами, не несущими смысловой нагрузки (типа "65r7tgu6547") удаляются модератором. в. Запрещена неоднократная регистрация одного пользователем под разными Именами, в независимости от целей, с которыми такая регистрация проводится. Данное нарушение является крайне серьезным и ведет к блокированию всех учетных записей.

г. Если Вы зарегистрировались только для того, чтобы разместить какую либо рекламу ваша фотография не пройдет модерацию и будет удалена

## <u>ВАЖНО:</u> Все размещаемые вами фотографии проходят ПРЕмодерацию, т.е. вы их сможете увидеть только после получения разрешения модератора.

Важно помнить, что на нашем сайте установлена единая система которая дает возможность регистрации, стать участником И фотогалереи и форума, поэтому, если регистрируясь для ΒЫ размещения фотографий решите что-то написать форуме, на обязательно прочтите правила его участников.

http://donsloboda.ru/forum/index.php?PAGE NAME=rules

- После корректной регистрации на указанный вами адрес электронной почты придет ссылка для подтверждения вашей регистрации. Следуйте инструкциям этого письма. После подтверждения регистрации вы можете авторизоваться в фотогалерее, а также быть участником нашего форума.
- 4. После ввода ваших данных (Логин и Пароль) вид страницы фотогалереи немного изменится:

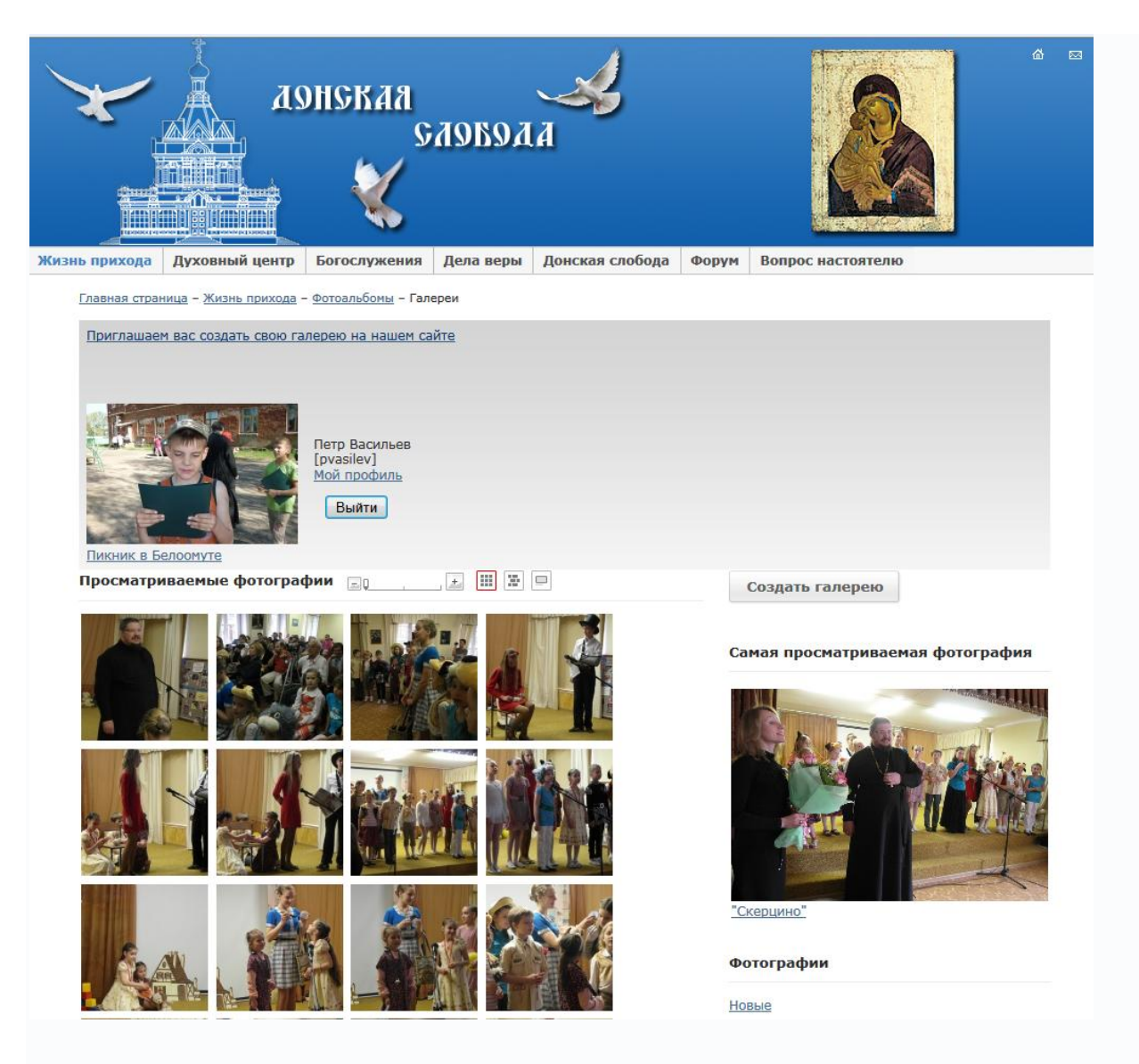

Рассмотрим подробно части этой страницы.

Слева сверху расположено случайное фото из всех альбомов. Оно меняется каждый раз при обновлении страницы. Справа от этого фото расположена информация о вошедшем авторизованном пользователе и кнопка выхода из режима редактирования в обычный просмотр.

Ниже расположен блок «Просматриваемые фото». Здесь будут отображаться несколько фотографий из тех, к которым недавно был доступ на просмотр. В блоке справа расположена отдельно самая просматриваемая фотография. Ниже этого блока идет общий блок «Фотографии», где можно просмотреть новые фотографии, недавно загруженные на сайт или часто просматриваемые.

Ниже идет блок **«Галереи пользователей».** Здесь будут выводиться названия альбомов и галерей, созданных пользователями.

**ВАЖНО:** Каждый пользователь может создать только **ОДНУ** Галерею, и уже в ней создавать необходимое количество Альбомов и фотографий в них.

У редакторов сайта есть специальная возможность создавать множество тематических галерей и выкладывать фотографии-отчеты разных событий, касающихся жизни прихода.

Перейдем к созданию вашей галереи.

### 5. Создание пользовательской галереи

Для создания нажмите кнопку «Создать», расположенную над блоком «Самая просматриваемая фотография»

Создать галерею

#### Самая просматриваемая фотография

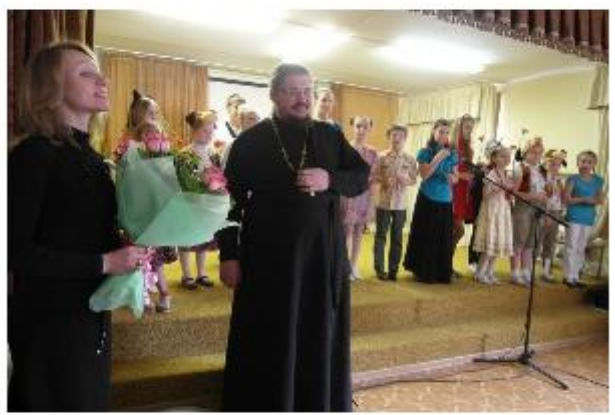

"Скерцино"

#### Фотографии

<u>Новые</u> Просматриваемые

| pvasilev                                                                                               |                                                                              |                                                                         |                                                      |  |
|----------------------------------------------------------------------------------------------------|------------------------------------------------------------------------------|-------------------------------------------------------------------------|------------------------------------------------------|--|
| Код галереи должен быть уникальн<br>('_'). Указанная комбинация симво.<br>site.ru/photo/[код галереи]. | ым и состоять только из <b>латински</b><br>пов будет использоваться при форг | <b>с символов и цифр, а также зна</b><br>ировании Web-адреса вашей гале | <b>ака подчеркивания</b><br>ереи в виде http://this- |  |
| Название*                                                                                              |                                                                              |                                                                         |                                                      |  |
| Петр Васильев                                                                                          |                                                                              |                                                                         |                                                      |  |
|                                                                                                    |                                                                              |                                                                         |                                                      |  |
| Описание                                                                                               |                                                                              |                                                                         |                                                      |  |
|                                                                                                    |                                                                              |                                                                         |                                                      |  |
| Моя галерея                                                                                            |                                                                              |                                                                         | <u></u>                                              |  |
| Моя галерея                                                                                            |                                                                              |                                                                         |                                                      |  |
| Моя галерея                                                                                            |                                                                              |                                                                         |                                                      |  |
| Моя галерея                                                                                            |                                                                              |                                                                         |                                                      |  |
| Моя галерея                                                                                            |                                                                              |                                                                         |                                                      |  |

ВАЖНО: Обратите внимание на требование к Коду галереи:

Код галереи должен быть уникальным и состоять только из **латинских символов и цифр, а также знака подчеркивания** ('\_'). Указанная комбинация символов будет использоваться при формировании Web-адреса вашей галереи в виде http://this-site.ru/photo/[код галереи].

Далее **введите наименование** вашей галереи. Помните, что галерею вы может создать всего одну, поэтому дайте ей более общее имя, позже вы сможете создавать свои альбомы и им давать тематические имена. Здесь можно использовать русский алфавит.

По желанию можно заполнить Описание

Коздать галерею Казана самарамия составания Казана составания составания Коздать галерею Казана составания Казана составания Казана соста

Загрузить Редактировать Удалить

Нажимаем кнопку Создать

### После создания галереи вид интерфейса изменится:

Приглашаем вас создать свою галерею на нашем сайте

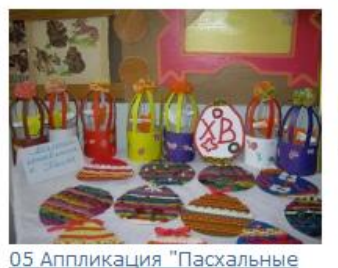

Петр Васильев [pvasilev] <u>Мой профиль</u>

Выйти

05 Аппликация "Пасхальные яйца". СРЦ "Росинка", г. Ростов, мл. гр.

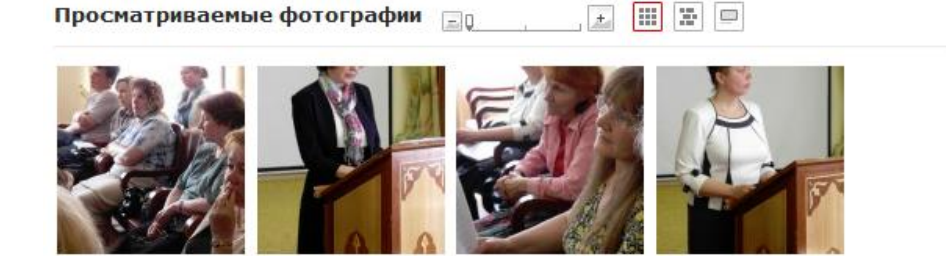

| Мои фото       |  |
|----------------|--|
| Мои галереи    |  |
| Загрузить фото |  |

Самая просматриваемая

Появились пункты:

«Мои фото» «Мои галереи» «Загрузить фото»

Нужно войти во вкладку «Мои галереи» и создать Альбом. Количество создаваемых пользователем альбомов не ограниченно.

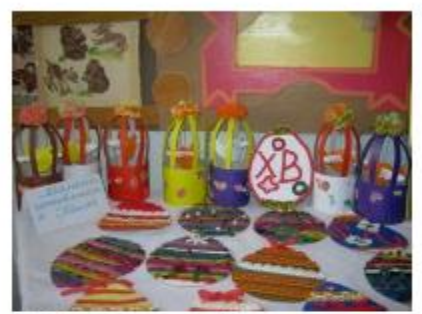

Петр Васильев [pvasilev] <u>Мой профиль</u>

Выйти

<u>05 Аппликация "Пасхальные яйца". СРЦ "Росинка", г. Ростов, мл. гр.</u>

Фотоальбомы » Петр Васильев

Создать галерею

Петр Васильев Загрузить Редактировать Удалить

Выбираем свою галерею. В данном примере «Петр Васильев»

| ОБ Аппликация "Пасхальные<br>яйца". СРЦ "Росинка", г.<br>Ростов, мл. гр. | Петр Васильев<br>[pvasilev]<br><u>Мой профиль</u><br>Выйти |                |
|--------------------------------------------------------------------------|------------------------------------------------------------|----------------|
| <u>Фотоальбомы</u> » Петр Васильев                                       |                                                            | Создать альбом |
| Петр Васильев ( <u>изменить</u> )<br>Моя галерея                         |                                                            | Загрузить фото |

Нажимаем «Создать альбом». Заполняем требуемые поля и сохраняем. Ограничивать доступ к альбому по пароль **НЕ НУЖНО**.

| Свойства али | обома 🗆 🗙                             |
|--------------|---------------------------------------|
| Название:    | Цветы                                 |
| Дата:        | 28.05.2011                            |
| Описание:    | Фото цветов                           |
|              | Ограничить доступ к альбому по паролю |
|              | Сохранить Отменить                    |

#### Фотоальбомы » Петр Васильев

Петр Васильев (<u>изменить</u>) Моя галерея Создать альбом

Загрузить фото

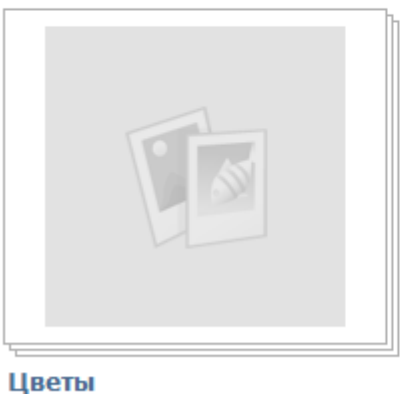

цветы 0 фото

28.05.2011

### Входим в созданный альбом.

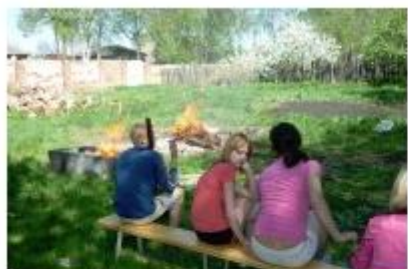

Петр Васильев [pvasilev] <u>Мой профиль</u>

Выйти

| Пикник в Белоомуте        |            |
|---------------------------|------------|
| Фотоальбомы » Петр Василь | ев » Цветы |

**Цветы** 28.05.2011 Фото цветов

| Изменить альбом              | ÷ |
|------------------------------|---|
| Добавить альбом              |   |
| Загр <mark>узить</mark> фото |   |

Теперь можно приступить к загрузке ваших фотографий.

Нажимаете кнопку «Загрузить фото»

**ВАЖНО:** В зависимости от вашего браузера и его настроек у вас могут появляться предупреждения о необходимости загрузить и ли разрешить загрузку дополнительных компонентов или приложений. На этом этапе нужно обязательно разрешить все эти загрузки.

Если все установлено правильно вы увидите форму загрузки фотографий:

Вы можете воспользоваться простой формой загрузки. Перейти в простой режим загрузки?

| Добавить папку Добавить файлы                                                | Нет фото     | <u>Удалить все</u> |
|------------------------------------------------------------------------------|--------------|--------------------|
| Добавьте файлы в список с помощью кнопок «Добавить папку» и «Добавить файлы» |              |                    |
|                                                                              |              |                    |
|                                                                              | Опубликовать |                    |
|                                                                              | Название     |                    |
|                                                                              | 1            |                    |
|                                                                              | Описание     | _                  |
|                                                                              |              |                    |
| Загрузить фотографии в альбом: Цветы                                         |              |                    |
| Загрузить                                                                    |              |                    |

При использовании функции **«Добавить папку»** в загрузку добавляются ВСЕ фотографии выбранной папки. При использовании функции **«Добавить файлы»** необходимо войти в папку и выделить одну, несколько или все фотографии, содержащиеся в ней (с помощью клавиш Ctrl или Shift).

ВАЖНО: Перед загрузкой обязательно произведите отбор фотографий, выберете из них лучшие, если есть возможность и умения обработайте их в имеющемся у вас графическом редакторе или программе просмотра. Как минимум произведите обрезку фотографий. Тип файла, загружаемого в нашу фотогалерею, должен быть только .JPG («Джепег»)

Сейчас современные фотоаппараты могут создавать снимки с очень большим разрешением. Но такое качество необходимо только для печати фотографий. Для размещения на сайт более чем достаточным будет разрешение 1024х768 при 72 точках на дюйм. Размер такого файла будет всегда менее 1 Мегабайта в формате JPG.

У нас на сайте место строго ограничено, просьба это учитывать при выкладывании фотографий. При несоблюдении этих пожеланий и при нехватке места мы будем вынуждены удалять ваши альбомы.

Нажмите Загрузить фото

Выберете необходимые фото с помощью клавиш Ctrl и Shift можно выбрать их сразу несколько:

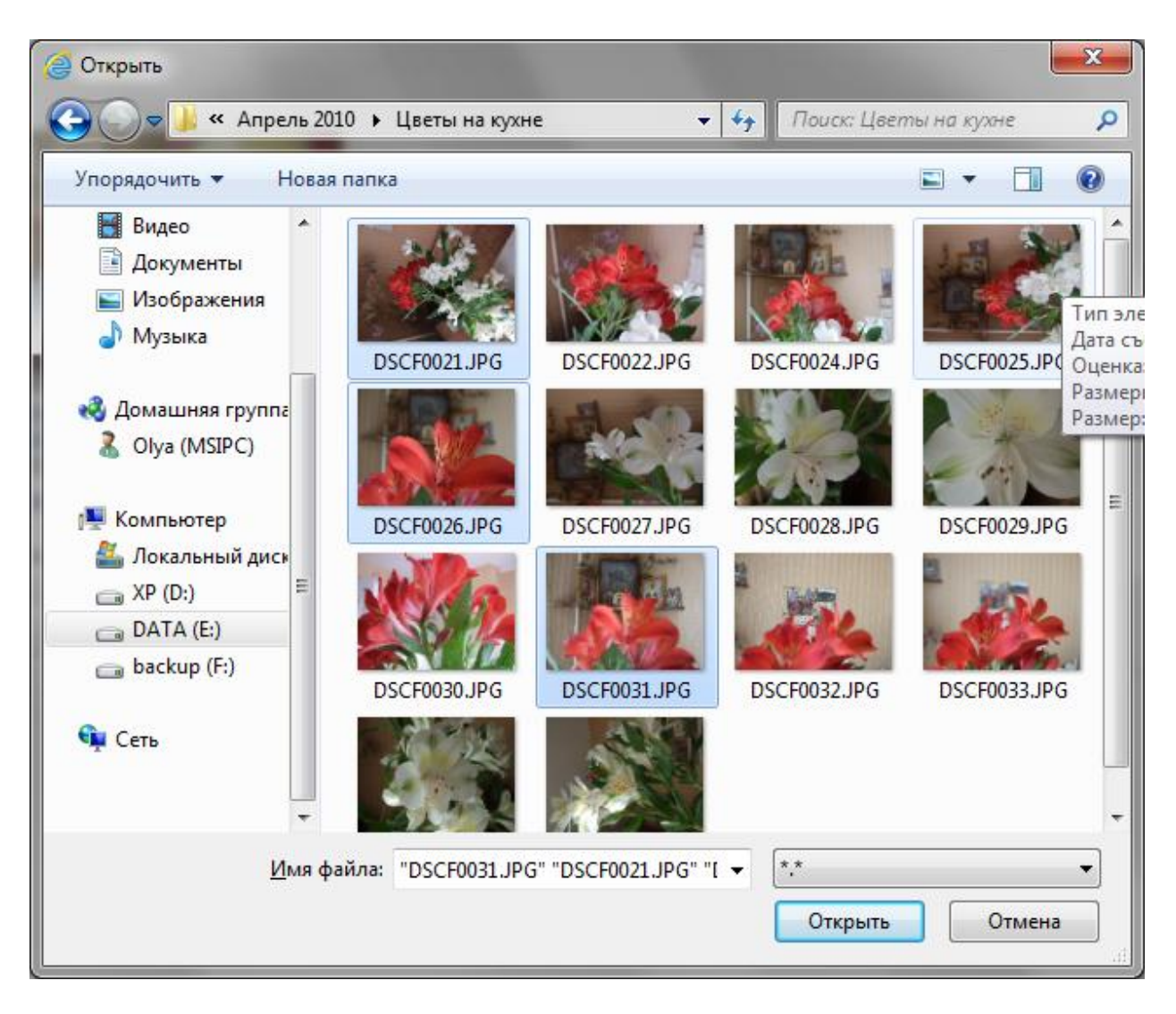

### Вид экрана:

| Вы можете воспользоваться простой формой загрузки. Перейти в простой режи             | <u>ім загрузки?</u>                  |
|---------------------------------------------------------------------------------------|--------------------------------------|
| Добавить папку         Добавить файлы           Побавить файлы         Побавить файлы | З фото <u>Удалить все</u>            |
| DSCF0021.JPG DSCF0026.JPG DSCF0031.JPG                                                | Опубликовать<br>Название<br>Описание |
| Загрузить фотографии в альбом: В новый альбом 💌<br>Загрузить                          |                                      |

Здесь можно повернуть изображение или удалить ненужное.

ВАЖНО: Для загрузки фотографий необходимо выделить все открытые фото.

### Теперь необходимо задать название и по возможности описание.

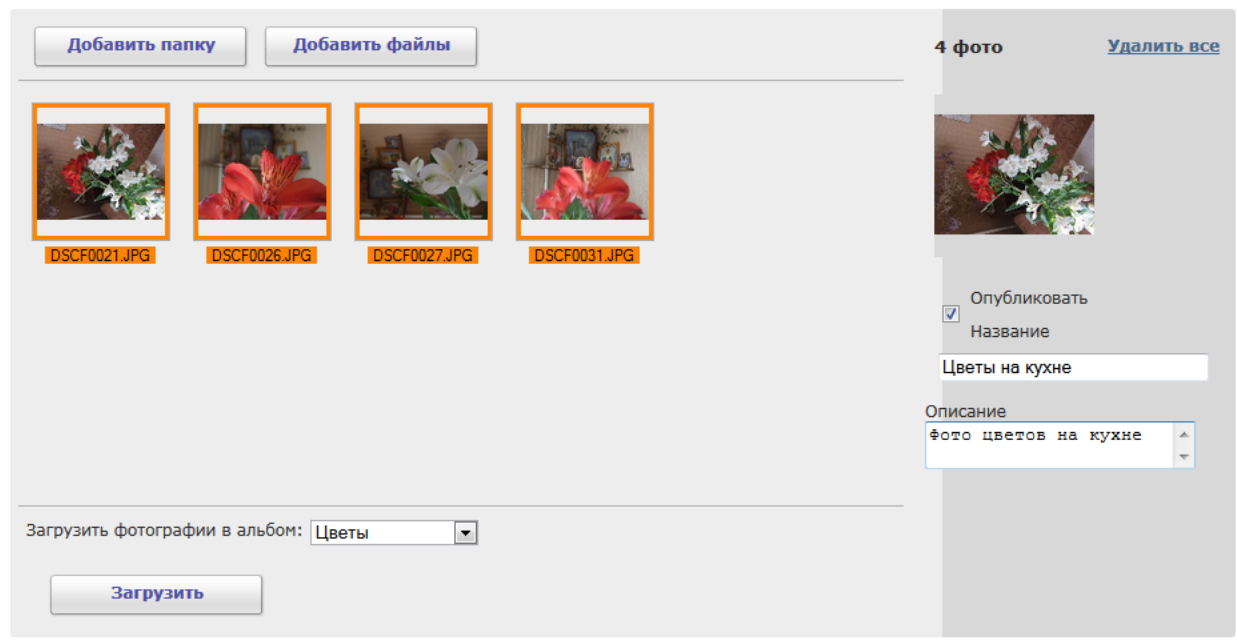

Вы можете воспользоваться простой формой загрузки. Перейти в простой режим загрузки?

#### Нажимаем «Загрузить»

#### Происходит загрузка

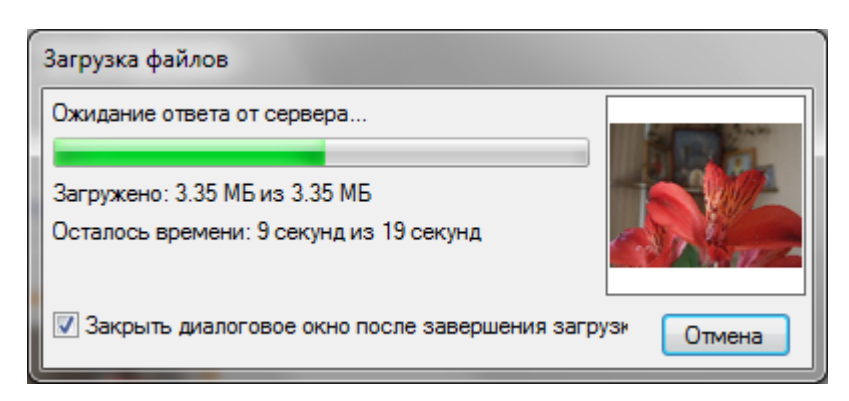

**ВАЖНО:** Если вы забыли обработать (уменьшить) фотографии, будет выдано предупреждение:

Размер фотографии превышает 1 M6. (DSCF0021.JPG) Размер фотографии превышает 1 M6. (DSCF0026.JPG) Размер фотографии превышает 1 M6. (DSCF0027.JPG) Размер фотографии превышает 1 M6. (DSCF0031.JPG)

#### В случае успешной загрузки появится сообщение:

| Загрузка изображе 💌 |  |  |
|---------------------|--|--|
| Загрузка завершена. |  |  |
| ОК                  |  |  |

При нажатии кнопки «ОК» вы увидите фотографии внутри созданного вами альбома:

Фотоальбомы » Петр Васильев » Цветы

Цветы 28.05.2011 Фото цветов

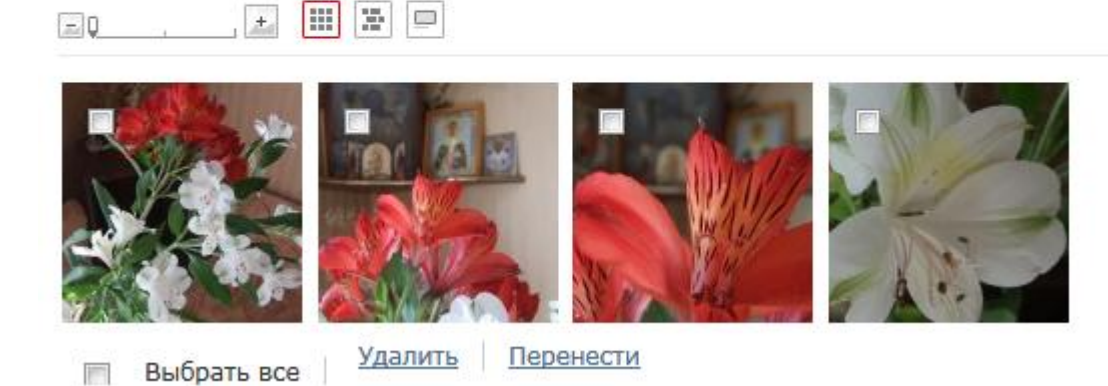

Если подвести курсор мыши к люой из фотографий, в правом нижнем углу появится стрелочка.

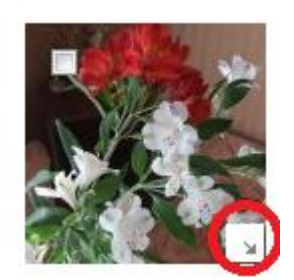

При нажатии на нее открывается режим редактирования фотографии, где вы можете изменить ее название и описание.

При загрузке вы можете создавать новые альбомы или загружать в уже имеющиеся.